# Protokoll der Realisierung

## Daten in einem Triple-Store verwalten – Aufbau von Callimachus

Die neueste Version von Callimachus kann unter dem folgenden Link heruntergeladen werden: <u>https://github.com/3-Round-Stones/callimachus/releases</u>

In unserem Beispiel installieren wir Callimachus 1.5.0 (Open source):

## callimachus-1.5.0.zip

Voraussetzungen:

Für die Installation von Callimachus 1.5.0 ist Java 7 (JDK 1.7) erforderlich. Frühere und spätere Java Versionen (JDK 1.8) werden von Callimachus 1.5.0 nicht unterstützt.

Über die Eingabeaufforderung (oder das Terminal für Mac User) kann mittels den Befehlen java -version und javac -version die aktuell verwendete Java Version ermittelt werden.

```
C:\Users\mastranelena>java -version
java version "1.7.0_80"
Java(TM> SE Runtime Environment (build 1.7.0_80-b15)
Java HotSpot(TM> 64-Bit Server VM (build 24.80-b11, mixed mode)
C:\Users\mastranelena>javac -version
javac 1.7.0_80
```

Es ist auch möglich mehrere Java Versionen parallel zu verwenden. Um auf JDK 7 zu wechseln und gleichzeitig eine andere Java Version beizubehalten, müssen zunächst die entsprechenden Umgebungsvariablen angepasst werden (Systemsteuerung -> Umgebungsvariablen für dieses Konto bearbeiten): https://confluence.atlassian.com/doc/setting-the-java\_home-variable-in-windows-8895.html

Wichtig: Darauf achten, dass bei den Systemvariablen nur der PATH angepasst wird, die anderen Systemvariablen müssen nicht angepasst werden. Hierfür den entsprechenden Pfad (z.B. C:\Program Files\Java\jdk1.7.0\_80\bin;) am Anfang oder am Ende der PATH-Variable einfügen.

| Variable                                                                      | Wert                                                                                                    |
|-------------------------------------------------------------------------------|----------------------------------------------------------------------------------------------------|
| JAVA_HOME<br>JDK_HOME<br>IRF_HOME                                             | C:\Program Files\Java\jdk1.7.0_80<br>C:\Program Files\Java\jdk1.7.0_80<br>C:\Program Files\Java\jre7                                     |
| PATH                                                                          | C:\Program Files\Java\jdk1.7.0_80\bin;                                                                                                   |
|                                                                               |                                                                                                    |
| ystemvariablen<br>Variable                                                    | Wert                                                                                                    |
| ystemvariablen –<br>Variable<br>Path                                          | Wert<br>C:\Program Files\Java\jdk1.7.0_80\bin;                                                                                           |
| ystemvariablen<br>Variable<br>Path<br>PATHEXT<br>PROCESSOR_A.                 | Wert<br>C:\Program Files\Java\jdk1.7.0_80\bin;<br>.COM;.EXE;.BAT;.CMD;.VBS;.VBE;.JS;<br>AMD64                                            |
| ystemvariablen<br>Variable<br>Path<br>PATHEXT<br>PROCESSOR_A.<br>PROCESSOR_ID | Wert<br>C:\Program Files\Java\jdk1.7.0_80\bin;<br>.COM;.EXE;.BAT;.CMD;.VBS;.VBE;.JS;<br>AMD64<br>Intel64 Family 6 Model 69 Stepping 1, G |

## **Callimachus installieren**

Eine Installationsanleitung für Callimachus 1.5.0 ist unter dem folgenden Link abrufbar: https://github.com/3-Round-Stones/callimachus/blob/master/README.md

Der entpackte Callimachus Ordner kann zum Beispiel unter C: abgelegt werden.

| Name    | Änderungsdatum   | Тур          | Größe |
|---------|------------------|--------------|-------|
| \mu bin | 28.04.2016 10:27 | Dateiordner  |       |
| 🌗 etc   | 28.04.2016 10:27 | Dateiordner  |       |
| 🌗 lib   | 28.04.2016 10:27 | Dateiordner  |       |
| 🌗 src   | 28.04.2016 10:27 | Dateiordner  |       |
|         | 11.02.2016 14:29 | Textdokument | 1 KB  |
| EGAL    | 11.02.2016 14:30 | Textdokument | 4 KB  |
| LICENSE | 11.02.2016 14:28 | Textdokument | 11 KB |

Als nächstes folgt die Konfiguration gemäss der Installationsanleitung:

- Erstellen einer mail.properties Datei im Ordner /callimachus-1.5.0/etc/
- Kopieren von /callimachus-1.5.0/etc/callimachus-defaults.conf nach callimachus-1.5.0 /etc/callimachus.conf und anpassen.

Nach der Konfiguration kann nun die eigentliche Installation erfolgen.

Über die Eingabeauforderung den entsprechende Pfad mit dem Callimachus Ordner angeben und die Installation starten: C:\Users\mastranelena>cd callimachus-1.5.0

C:\Users\mastranelena\callimachus-1.5.0>cd bin

C:\Users\mastranelena\callimachus-1.5.0\bin>callimachus-setup.bat

Nach erfolgreicher Installation von Callimachus sollte am Schluss die folgende Information erscheinen:

INFORMATION: Inviting user "Benutzer XY"

Use this URL to assign a password

http://localhost/?register&...&email=benutzerXY...

Kurz darauf wird die Callimachus Sign up Webseite im Browser angezeigt, um sich als Benutzer zu registrieren.

Callimachus Sign in •D

localhost:8080 / auth / Digest accounts

# Digest accounts Sign Up localhost

| Sign in with your email address and a site passwo   | rd                                                           |                                               |  |
|-----------------------------------------------------|--------------------------------------------------------------|-----------------------------------------------|--|
| To accept this invitation please confirm the inform | Your full name is used to identify your work on this website |                                               |  |
| Full name                                           | Email address                                                | Your E-mail address is used to manage         |  |
| Ē.                                                  |                                                              | your password and is not shown on the website |  |
| This field is required.                             |                                                              |                                               |  |
| Username                                            | New password                                                 | identify your account on this website         |  |
|                                                     | ۹                                                            | Please double check your email                |  |
|                                                     | This field is required.                                      | address is correct before signing up          |  |
|                                                     | Good                                                         |                                               |  |
| Yes, sign me up! I'll come back later               |                                                              |                                               |  |

This resource was last modified at 28.4.2016, 15:07:08

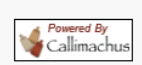

Um den Callimachus Client später wieder zu starten muss im Browser der entsprechende Link aufgerufen werden: <u>http://localhost:8080/</u>

Es erscheint die Einstiegsseite von Callimachus.

## Welcome to Callimachus

#### Congratulations! You have successfully installed Callimachus.

You can now customize this website and build your Linked Data application.

# Next Steps Sign in using the options menu in the upper right corner. Click on the "Edit" tab above to change the content of this page. Switch to the Home folder and create your first data object. A selection of resource editors (e.g. for Concepts and Classes) are provided out of the box. Find the menu for creating Calimachus resources in the upper left corner of any folder view. To manage groups and invite new users visit the /admin page. If you are not sure what to do, look for a context-specific Help link in the main menu. Check out the extensive Getting Started Guide which also provides links to sample applications.

Den Callimachus Server starten und stoppen:

callimachus-start.bat

callimachus-stop.bat

Den Callimachus Server sollte zuerst gestoppt werden bevor er wieder neu gestartet wird.

Über den Menüpunkt rechts oben kann nun zum HomeFolder gewechselt und ein neuer Ordner angelegt werden (-> Create).

| Callimachus                                 |                     |               |             |             | Lookup            | Q                                                                        |  |
|---------------------------------------------|---------------------|---------------|-------------|-------------|-------------------|--------------------------------------------------------------------------|--|
|                                             |                     |               |             | View Ec     | dit Discussion    | Home folder<br>Recent changes<br>Invite another user                     |  |
| Create - Upload 2 callimachus.fh-htwchur.ch |                     |               |             |             | About Callimachus |                                                                          |  |
| File                                        | Updated             | Readers       | Subscribers | Contributor | s Editors         | Getting started                                                          |  |
| well known                                  | 13.8.2015, 13:34:08 | public        | power       |             |                   | Send reeuback                                                            |  |
| ED                                          | 27.4.2016, 11:37:51 | public system |             |             | power staff       | Help                                                                     |  |
| LOD                                         | 26.4.2016, 08:50:08 | public system | everyone    |             | power staff       | Tour the Folder view<br>Export folder contents<br>Import folder contents |  |
| auth                                        | 13.8.2015, 13:34:09 | public        | everyone    |             |                   |                                                                          |  |
| allimachus                                  | 13.8.2015, 13:34:18 | public        |             |             | _                 |                                                                          |  |
| notes                                       | 11.4.2016, 17:02:44 | public system |             |             | power staff       | What links here                                                          |  |
| admin                                       | 13.8.2015, 13:34:09 |               |             |             |                   | Related changes                                                          |  |
| favicon                                     | 13.8.2015, 13:34:08 | public        | users       |             | power staff       | Permissions<br>Introspect resource<br>Print this page                    |  |
| nain article                                | 13.8.2015, 13:34:10 | public        | users       |             | power staff       |                                                                          |  |
| e robots                                    | 13.8.2015, 13:34:09 | public        | users       |             | power staff       |                                                                          |  |
| SPARQL                                      | 13.8.2015, 13:34:10 | power         |             |             |                   | admin                                                                    |  |
| Showing results 1                           | I1 of 11            |               |             |             |                   | Sign Out                                                                 |  |